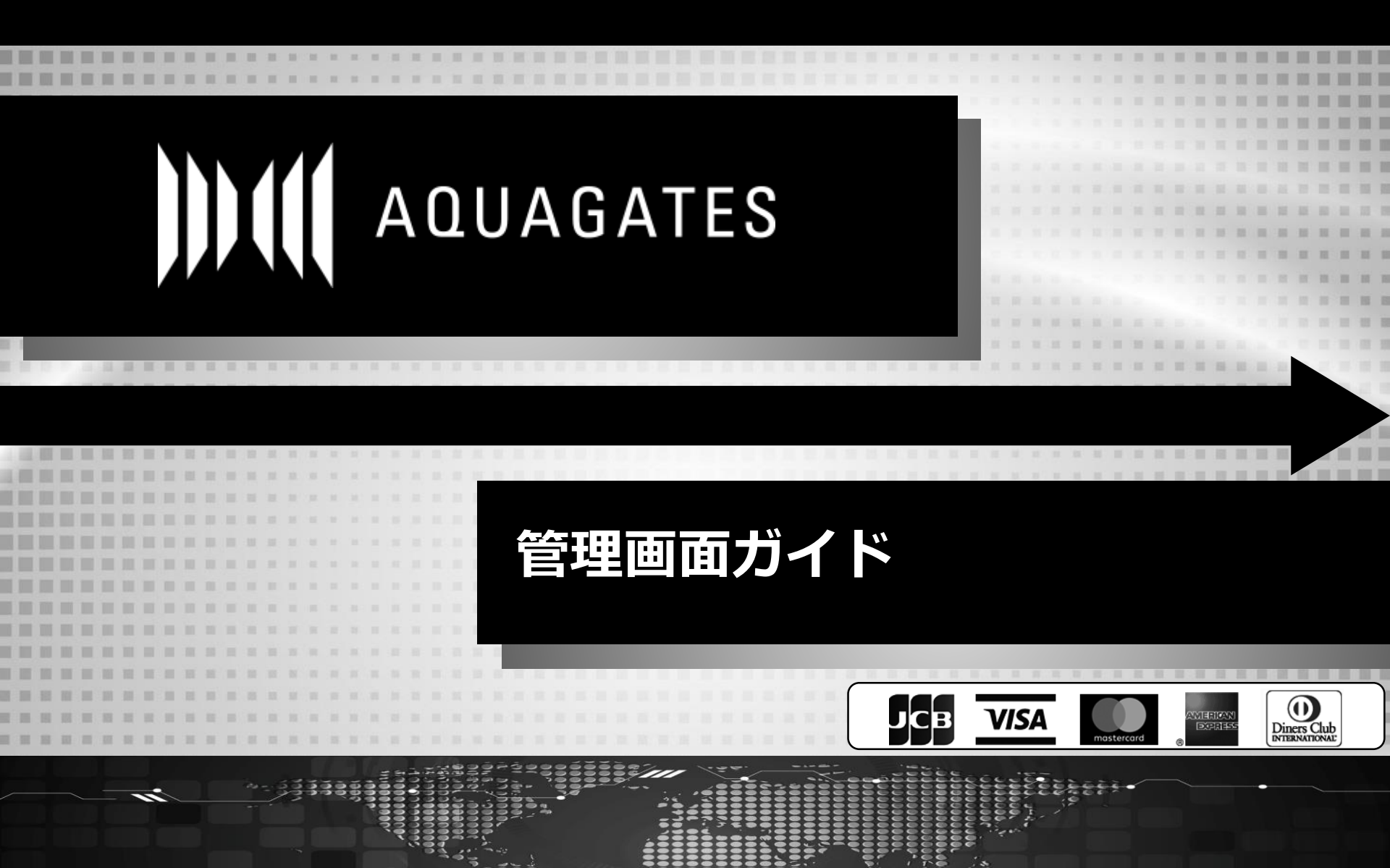

First Penguin inc.

<u>目次</u>

| <u>初回ログイン・パスワード変更</u> | •••P3     |
|-----------------------|-----------|
| <u>決済検索</u>           | •••P4     |
| 返金処理方法                | •••P5     |
| <u>集計メニュー</u>         | •••P6,7   |
| 明細書検索                 | •••P8     |
| <u>エラーコード一覧</u>       | •••P9,10  |
| <u>一括決済URL生成</u>      | •••P1112  |
| <u>分割決済URL生成</u>      | •••P13,14 |
| <u>決済設定検索</u>         | •••P15    |
| 分割・継続決済の停止            | •••P16    |
| <u>ログインスタッフの登録・管理</u> | •••p17,18 |
| サイト追加申請               | •••P19    |
|                       |           |

<u>サンキューページ・完了メールカスタマイズ</u>

02019 First Penguin inc.

2

••• P20

### 初回ログイン・パスワード変更

AQUAGATES管理画面 ※加盟店様ごとにURLは異なります。

https://sandbox-v3-backoffice.aqua-gates.com/client/\*\*\*\*\*

| AQUAGATES                       | ・初回ユーザーネーム・仮パスワードをメール等でご連絡いたします。<br>左記画面に入力いただきます。                                                                                                    |
|---------------------------------|----------------------------------------------------------------------------------------------------|
| Username Password               | ・初回ログイン時は希望パスワードへの変更画面が出ます。<br>英数8文字以上で推測しづらいものに設定をお願いします。                                                                                                    |
| ログイン<br>パスワードを忘れた方はこちら <b>企</b> | <ul> <li>«ご注意»</li> <li>・過去4回と同じパスワードは、ご利用できません。</li> <li>・90日毎にパスワードをご変更ください。</li> <li>・6回連続でパスワードを間違えますと、IDがロックアウトされます。</li> <li>・ロックアウト時間は30分になります。30分経過後に再度ログインください。</li> </ul> |

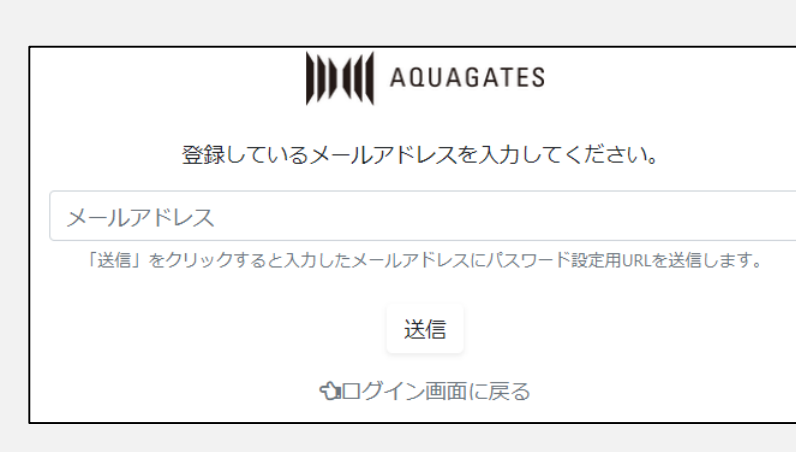

・パスワードを忘れた場合は、 「パスワードを忘れた方はこちら」をクリックし、 ご登録のメールアドレス)を入力してください。

・メールにて、パスワード変更画面のURLをご送付いたします。

※初回ユーザーネーム・仮パスワードのご変更後は弊社での確認が 出来ませんのでログイン情報の保管をお願いいたします。 ログインが出来ない場合は、弊社にご連絡ください。

3

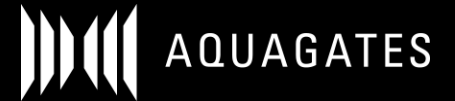

### 決済検索 決済を検索、抽出することが可能です。

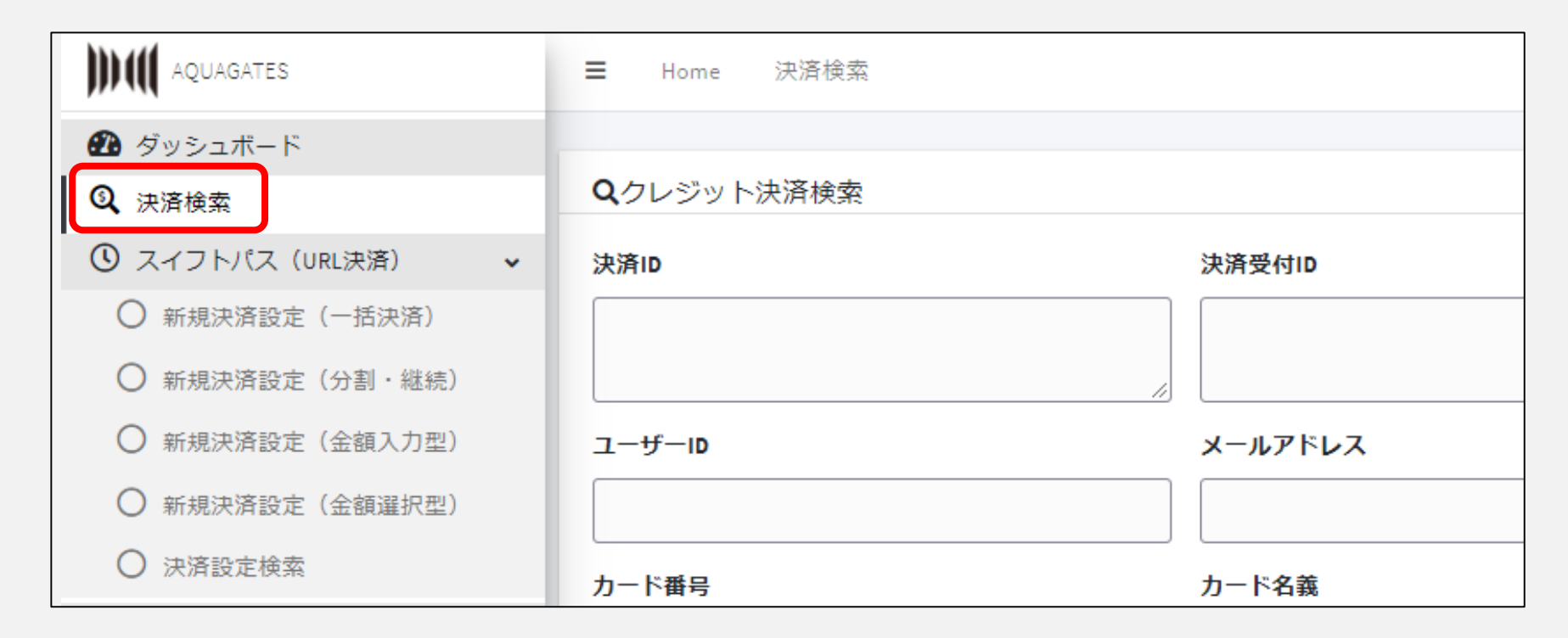

メニューの「決済検索」で、各種検索条件から、特定決済情報を抽出することができます。 抽出したリストをCSVファイルにダウンロードも可能です。

#### 決済検索 (返金処理)

### 【決済検索画面】決済の返金処理を行うことができます

| Ŧ | 家数           | 25    | ~     |           |    |      |    |    |    |     |    |      |        |         |
|---|--------------|-------|-------|-----------|----|------|----|----|----|-----|----|------|--------|---------|
|   |              |       |       |           |    |      | 検索 | する |    |     |    |      |        |         |
|   | クレジッ         | ット決済検 | 溹-全件表 | 示         |    |      |    |    |    |     |    |      |        |         |
|   | 全1件          |       |       |           |    |      |    |    |    |     |    | 検索   | 結果をダウン | □-ド₿    |
|   |              | 決済ID  | 注文ID  | サイト名      | 与信 | 与信取消 | 決済 | 返金 | 通知 | テスト | EC | 与信日時 | 与信取消日  | 決済      |
|   |              | 92516 | -     | AQUAGATES | -  | -    |    | -  |    |     | -  | -    |        | 2021/07 |
| ſ | 選択した決済を返金する♪ |       |       |           |    |      |    |    |    |     |    |      |        |         |
| ľ |              |       |       |           |    |      |    |    |    |     |    |      |        | ÷       |
|   | 全1件          |       |       |           |    |      |    |    |    |     |    | 検索   | 結果をダウン | u- 1° 🖪 |

該当決済のチェックボックス(オレンジ枠)にチェックし、 「選択対象を返金処理」を選択後(赤枠)、「処理を実行する」をクリック

※返金処理で決済取消を行っても決済時に発生した手数料は取消になりません。また、一部返金等は出来ません。 金額等に誤りがないか十分ご注意し決済を行って下さい

集計メニュー
決済データを日別で確認することが可能です。

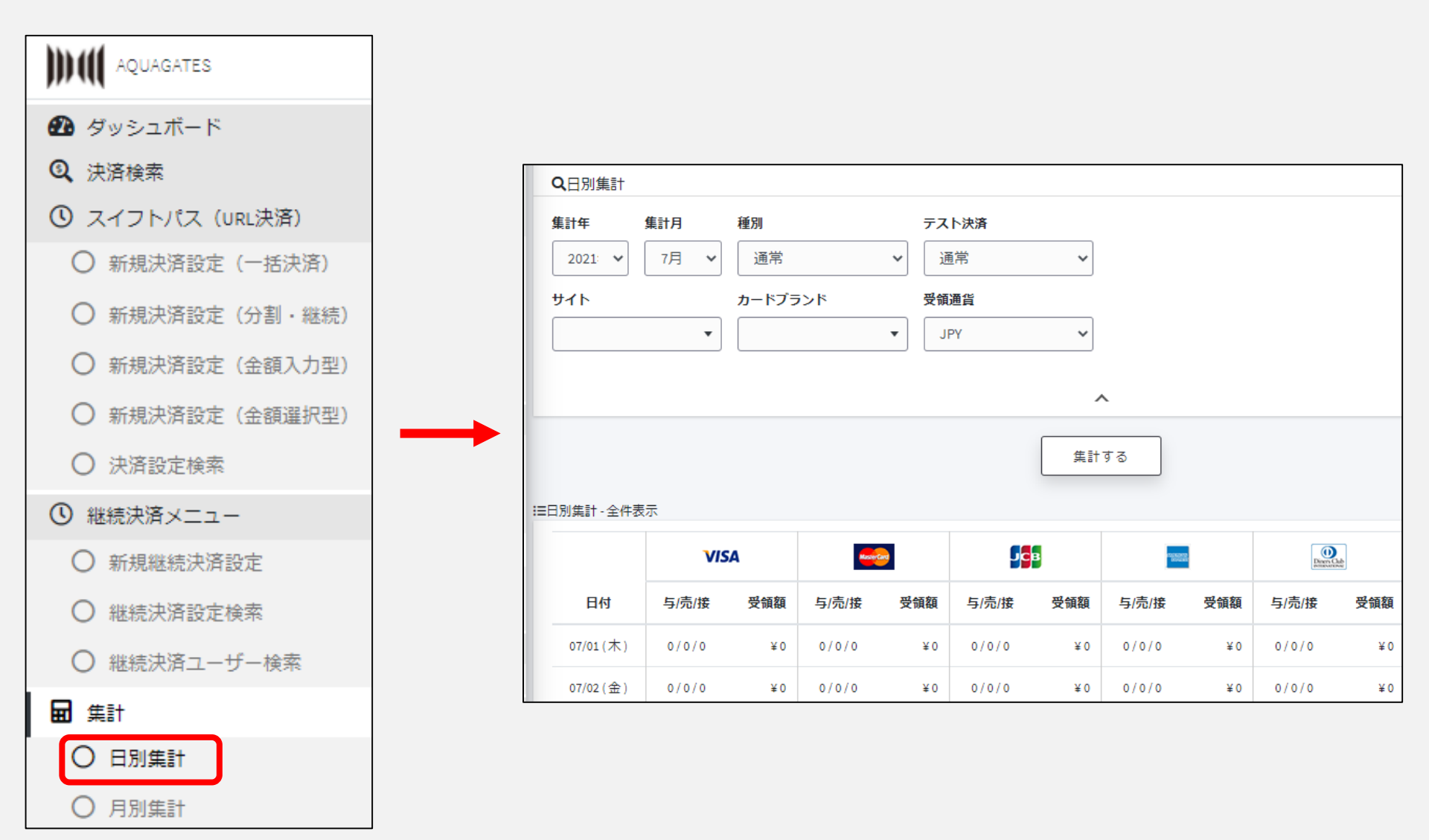

集計メニュー
決済データを月別で確認することが可能です。

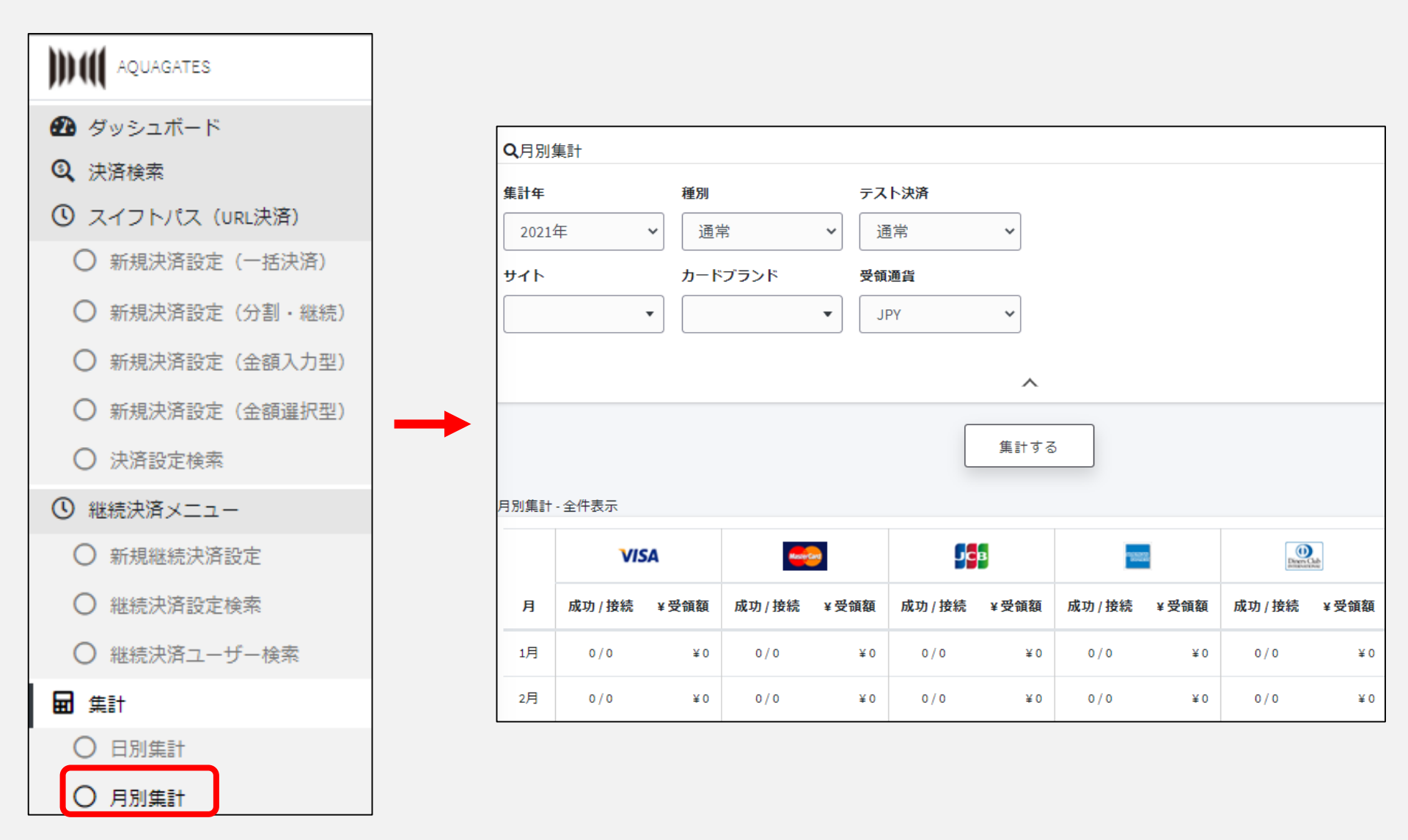

支払明細書明細書の検索・確認画面です。

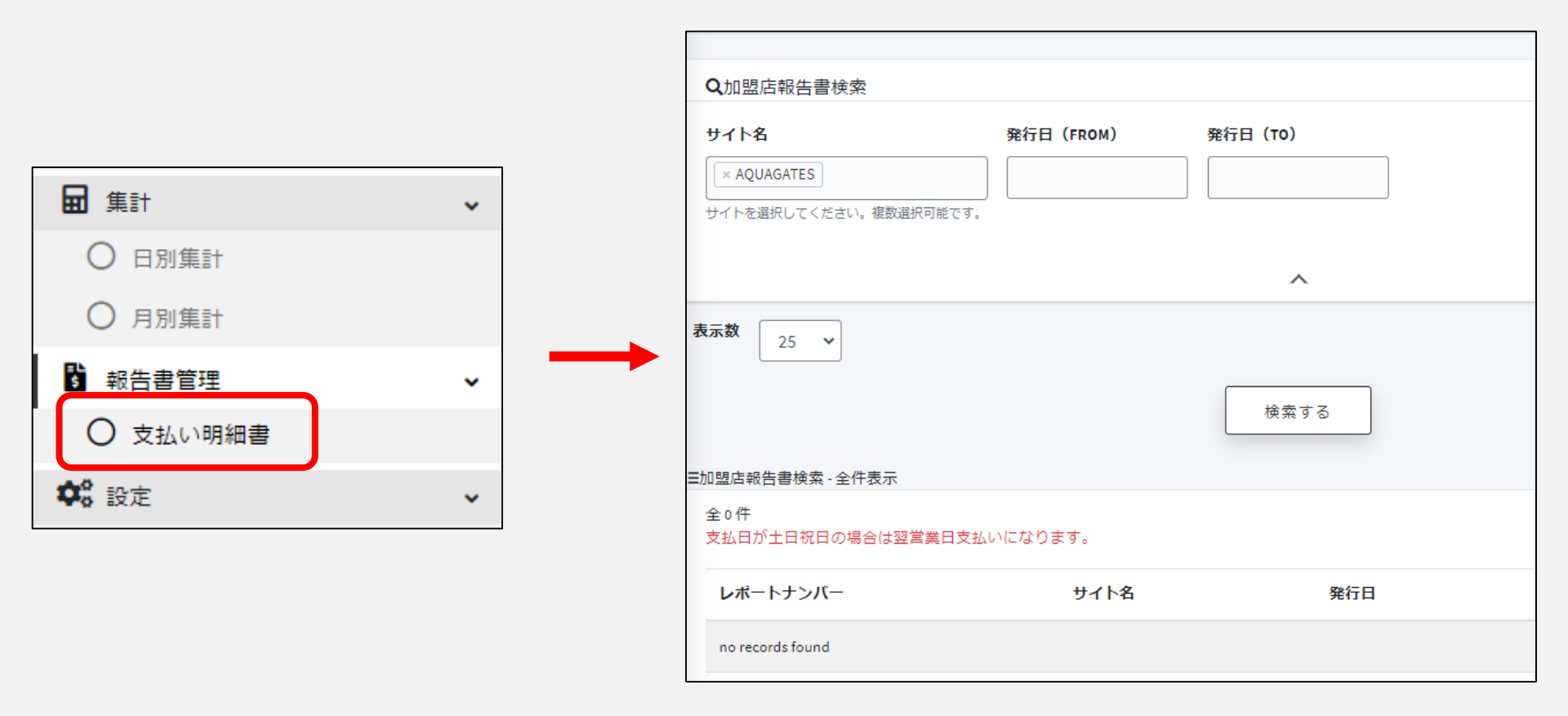

サイト名、発行日を指定し、該当期間の明細書の検索・出力が可能です。 明細書はお支払い日の1週間前にアップされます。

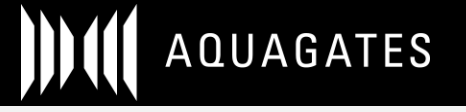

エラーコード一覧 エラーコードの種類が閲覧できます。

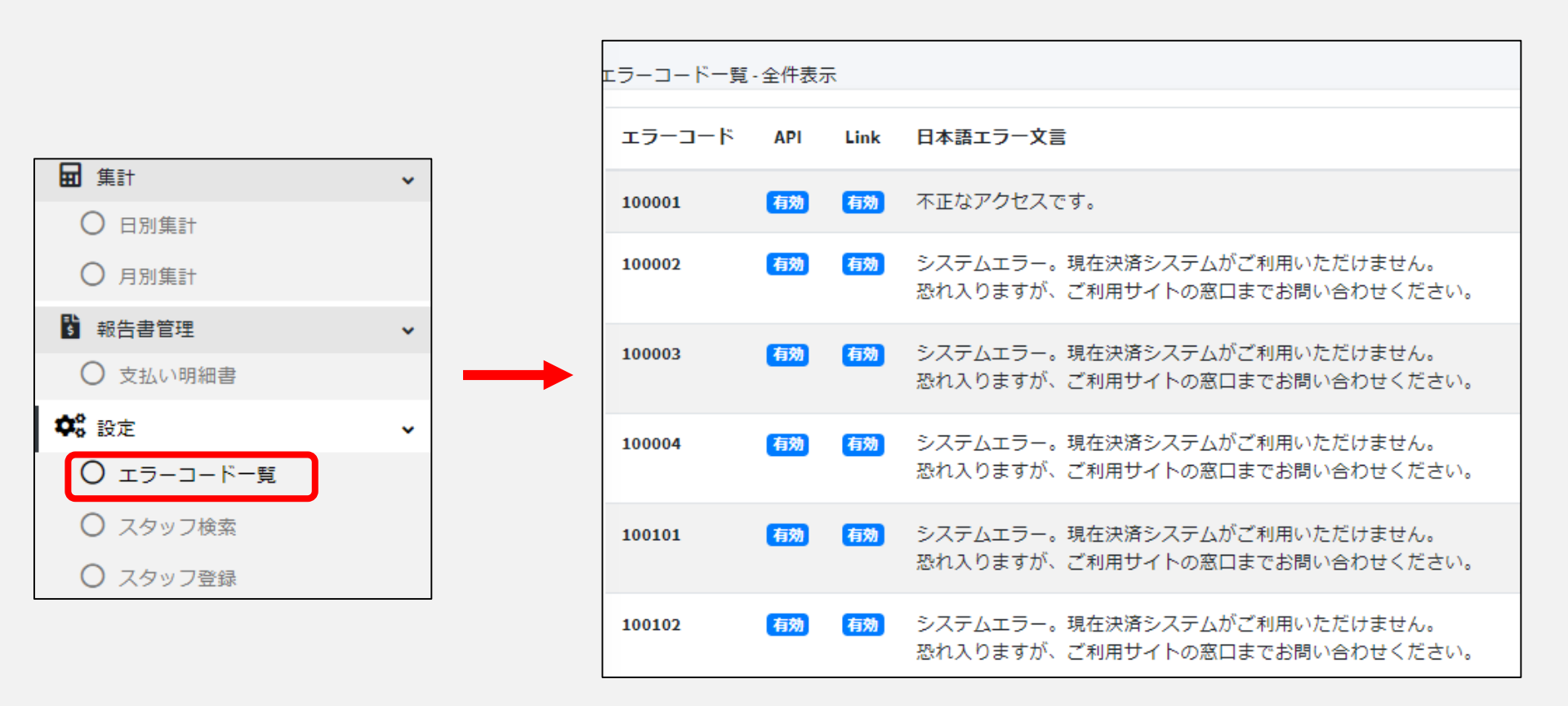

「決済検索」メニューにおいて、決済失敗が発生している際にその失敗理由を確認することができます。

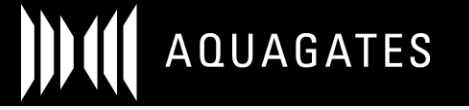

### よくあるエラーコード一覧

| エラーコード末尾 | エラー内容                                                                        |  |  |  |
|----------|------------------------------------------------------------------------------|--|--|--|
| 599999   | 該当のエラーコードは【カード理由によるエラー】となります。                                                |  |  |  |
| 501004   | 考えられる原因は、<br>・利用されたカードの入力したカード情報が間違えている、                                     |  |  |  |
| 501001   | ・カードのご利用可能額が超えている。<br>・有効期限切れ                                                |  |  |  |
| 699999   | または、弊社の決済処理を一部海外の会社を経由する際に、                                                  |  |  |  |
| 330001   | お客様が利用されたカード会社様の設定によって制限がかかる場合がございます<br>この原因の場合はお客様からカード会社様へお問い合わせをお願いいたします。 |  |  |  |
| 378314   | (カード会社によって制限が解除できない場合もございます。)                                                |  |  |  |
| 378327   | ※特に、楽天カード、トヨタカード、三菱UFJニコスのニコス系カードが通りづらい<br>状況となっております。                       |  |  |  |
| 378328   | ■お客様への案内方法                                                                   |  |  |  |
| 378373   | 上記理由をお伝えいただき、一度入力情報の確認、もしくはカード会社への問い<br>わせをご案内ください。                          |  |  |  |
| 399999   | それでも原因がわからない場合、お手数ですがお持ちの別のカードをご利用いただ<br>くか、別の決済手段でご利用頂くようご対応ください。           |  |  |  |

### スイフトパス (URL決済)

### 一括決済のURLを生成できます。

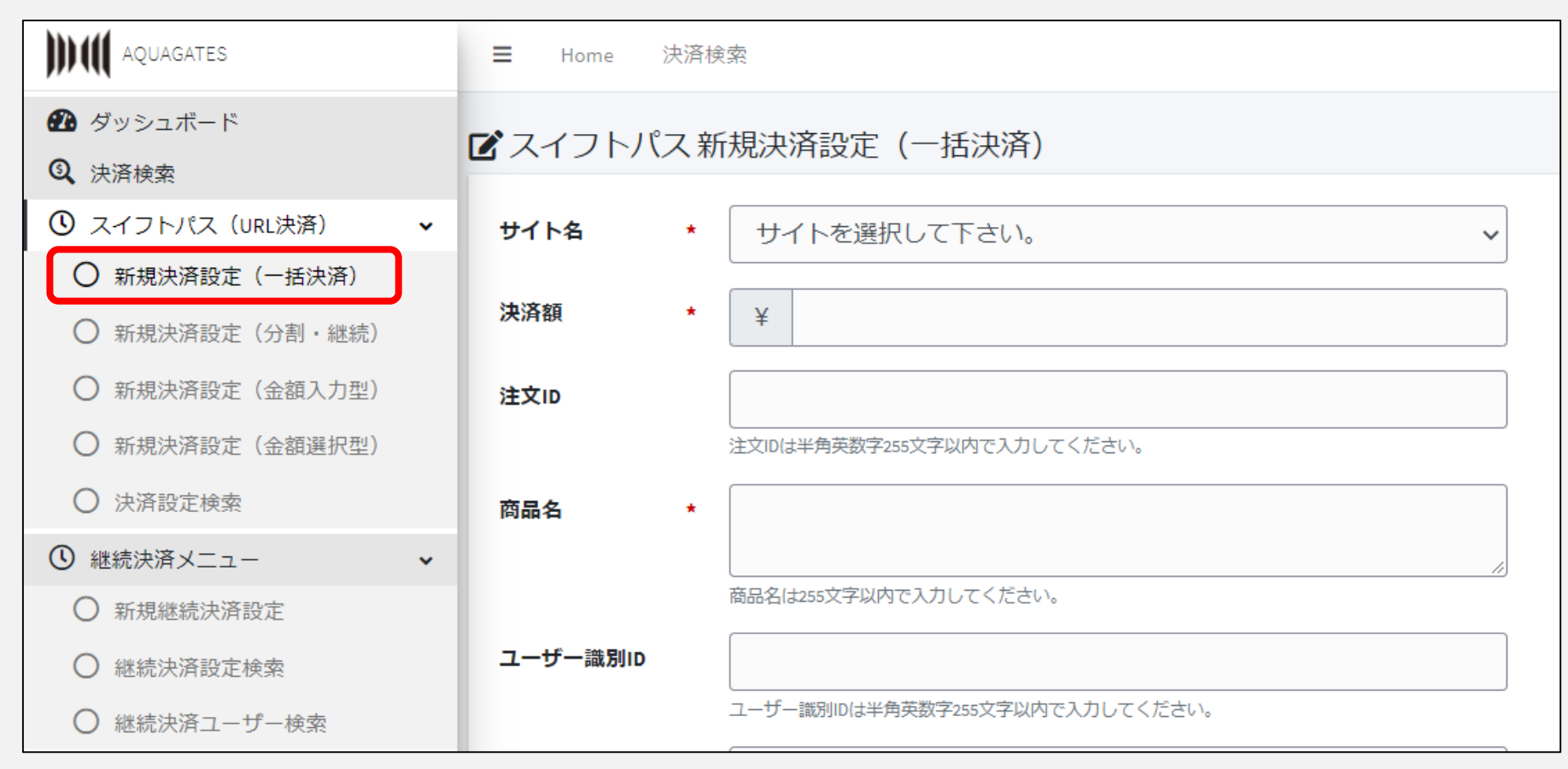

#### 「スイフトパス(URL決済)」メニューにおいて、決済のURLを生成することができます。 「新規決済設定(一括決済)」をクリックします。

スイフトパス(URL決済)

## 決済のURLを生成できます。

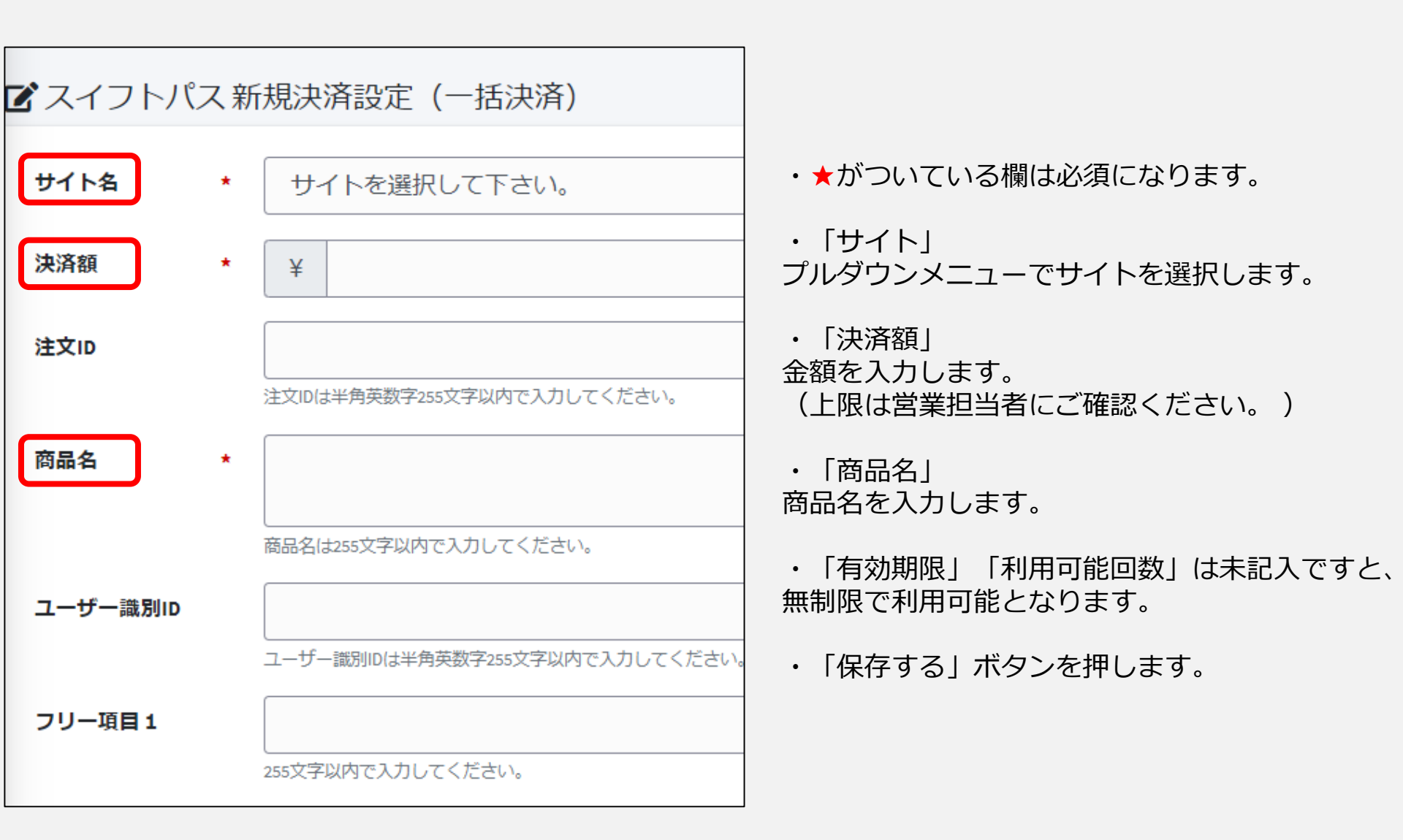

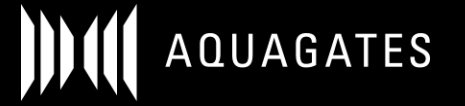

### スイフトパス(URL決済)

### 分割、継続決済のURLを生成できます。

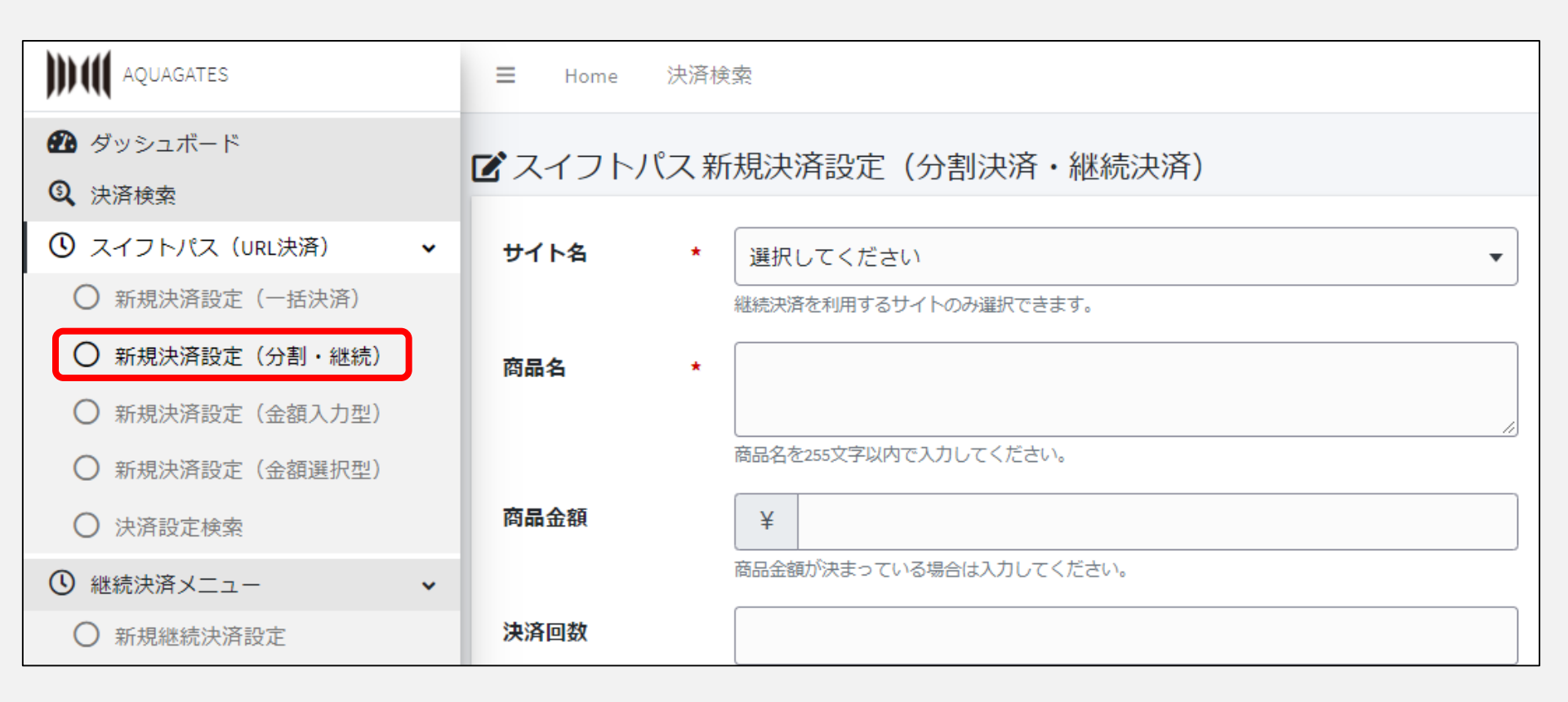

「スイフトパス(URL決済)」メニューにおいて、決済のURLを生成することができます。 「新規決済設定(分割・継続)」をクリックします。

# スイフトパス(URL決済) 分割決済のURLを生成できます。

| 🗹 スイフトパス 新規決済設定(分割決済・継続決済)                                                               | ・★がついている欄は必須になります。                                                                |
|------------------------------------------------------------------------------------------|-----------------------------------------------------------------------------------|
| サイト名 * 選択してください<br>継続決済を利用するサイトのみ選択できます。                                                 | ・「サイト」<br>プルダウンメニューでサイトを選択します。                                                    |
| 商品名 *                                                                                    | ・「商品名」<br>商品名を入力します。                                                              |
| 商品名を255文字以内で入力してください。       資品金額       ¥       商品金額が決まっている場合は入力してください。                   | ★分割決済の場合<br>【商品金額】【決済回数】【決済日種別】の3点を入力<br>※記入した回数で、「初回決済金額」と「自動決済金額」を自動で計<br>算します。 |
| 決済回数 自動で決済する回数が決まっている場合は指定してください。                                                        | ★継続決済の場合<br>【初回決済金額】【自動決済金額】【決済日種別】の3点を入力                                         |
| 初回決済金額     ¥       初回決済金額が自動決済金額と異なる場合は入力してください。       自動決済金額       ¥                    | ・「決済日種別」<br>「指定間隔」の場合「サイクル日数」を入力<br>「月額」の場合、「毎月の決済日」を入力します。                       |
| <ul> <li>毎月自動で決済する金額を入力してください。</li> <li>決済日種別</li> <li>★ ○ 指定間隔</li> <li>○ 月額</li> </ul> | 「有効期限」「利用可能回数」の記入しなければ<br>「無期限」となります。                                             |
| サイクル日数 *                                                                                 | 「保仔9る」ボタンを押しより。                                                                   |

02019 First Penguin inc.

## スイフトパス(URL決済)

## 決済URLは一度作成したら何度でも使用可能です。

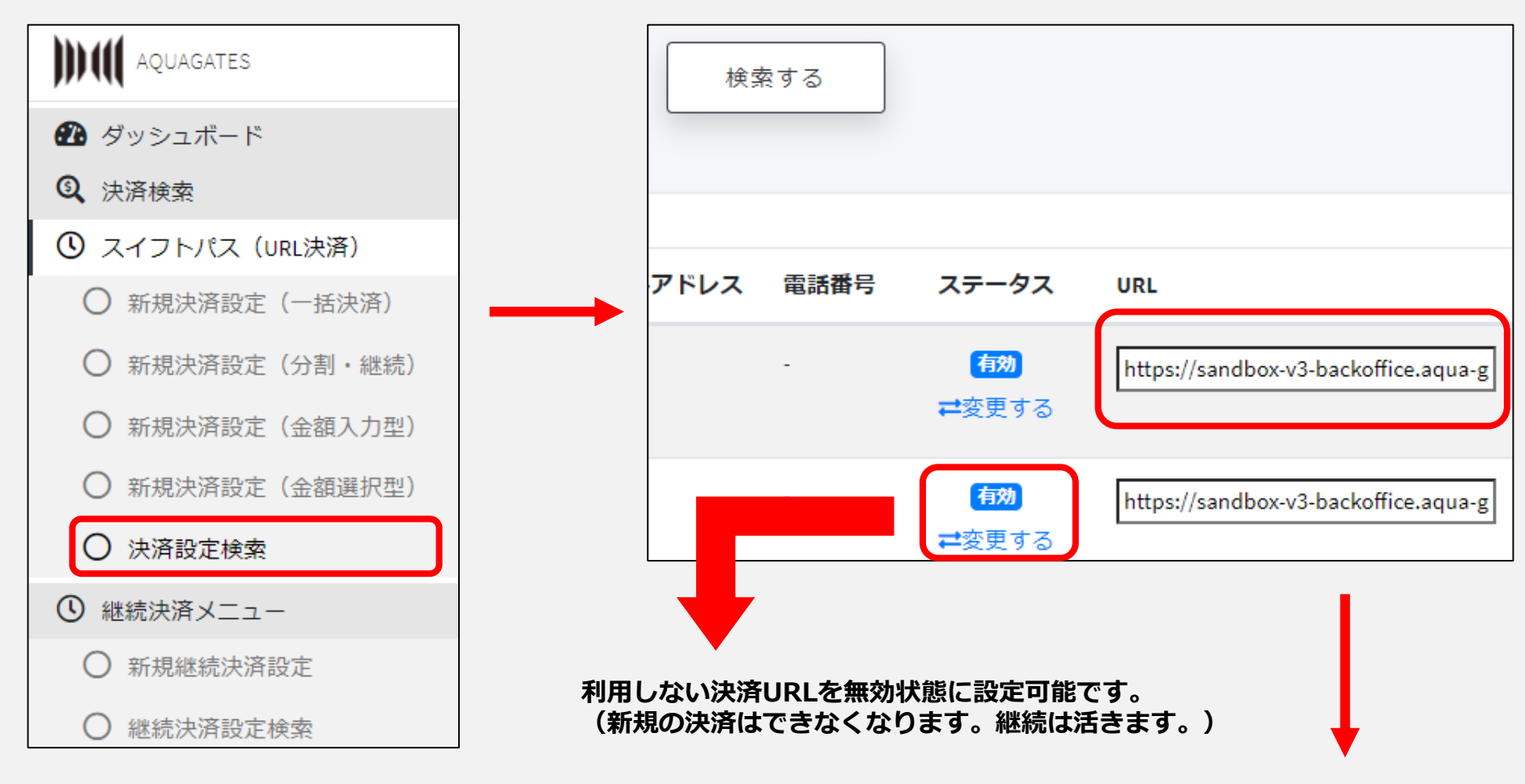

【決済設定検索】で右スクールした「URL」が決済URLです。コピーしてご利用ください。 必ず、管理画面からのコピーしたURLをご利用ください。 ブラウザにペーストしたURLは再利用できません。

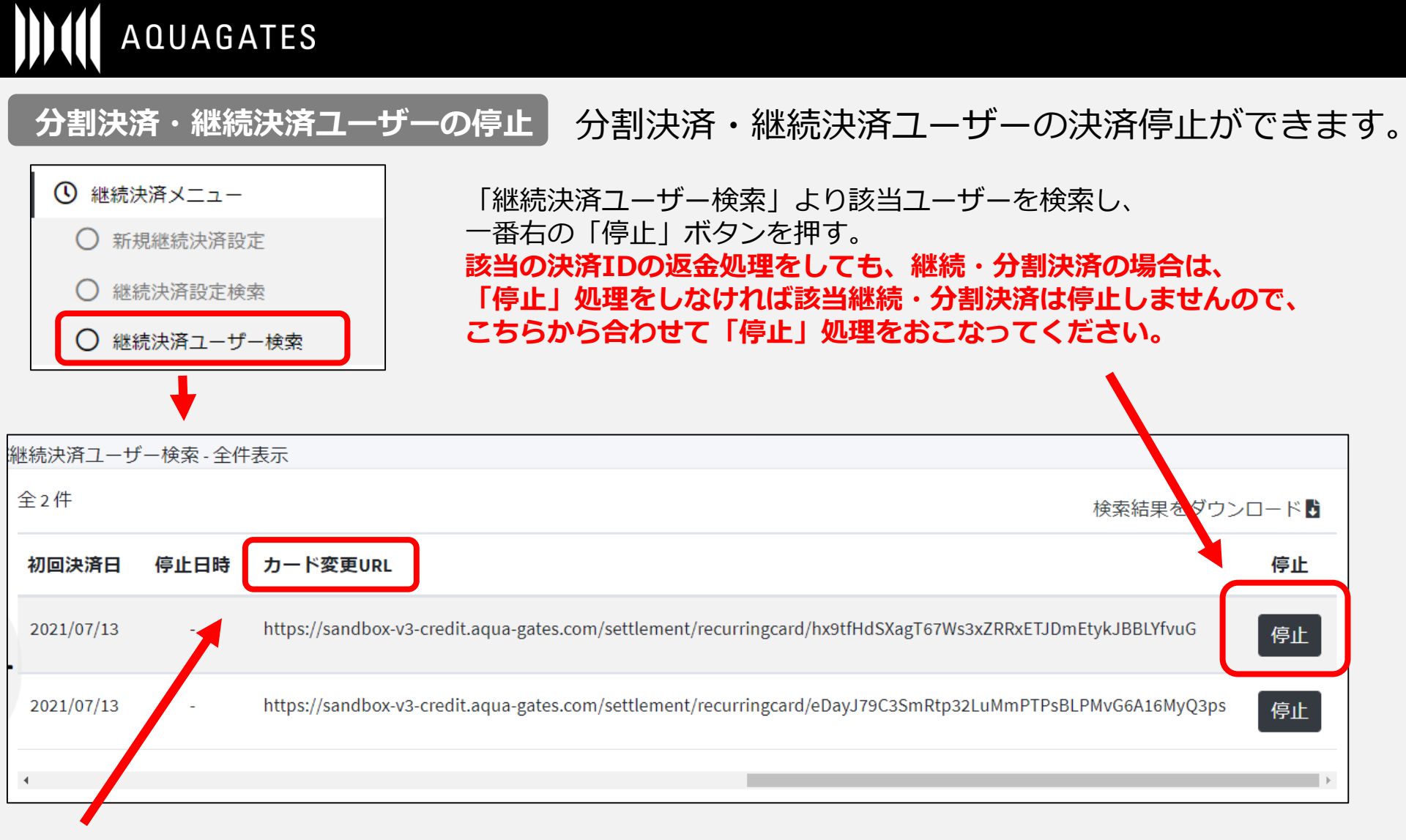

「カード変更URL」より、分割決済・継続決済ユーザーのカード情報の変更を行うことが可能です。 カード情報変更URLをお客様にご送付後、別カード情報をご入力いただいてください。※停止前の決済に限る。

#### ※自動リカーリング決済に失敗すると10日後に再トライを行います。そこでも失敗するとまた10日後に再トライ。 連続して3回失敗した場合は自動停止になります。停止した設定を再開する事は出来ません。

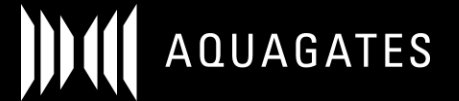

#### ログインスタッフの登録

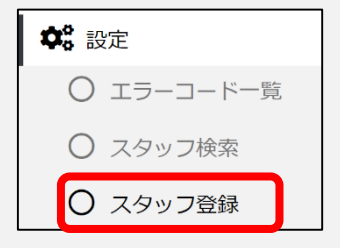

設定の「スタッフ登録」より、

AQUAGATES管理画面ログイン情報や権限をスタッフごとに設定・登録できます。 部署ごとや役職等でログイン情報を分けたり、権限を分けたい時にご活用ください。 ※管理画面ログインURLは同一となります。

・★がついている欄は必須になります。

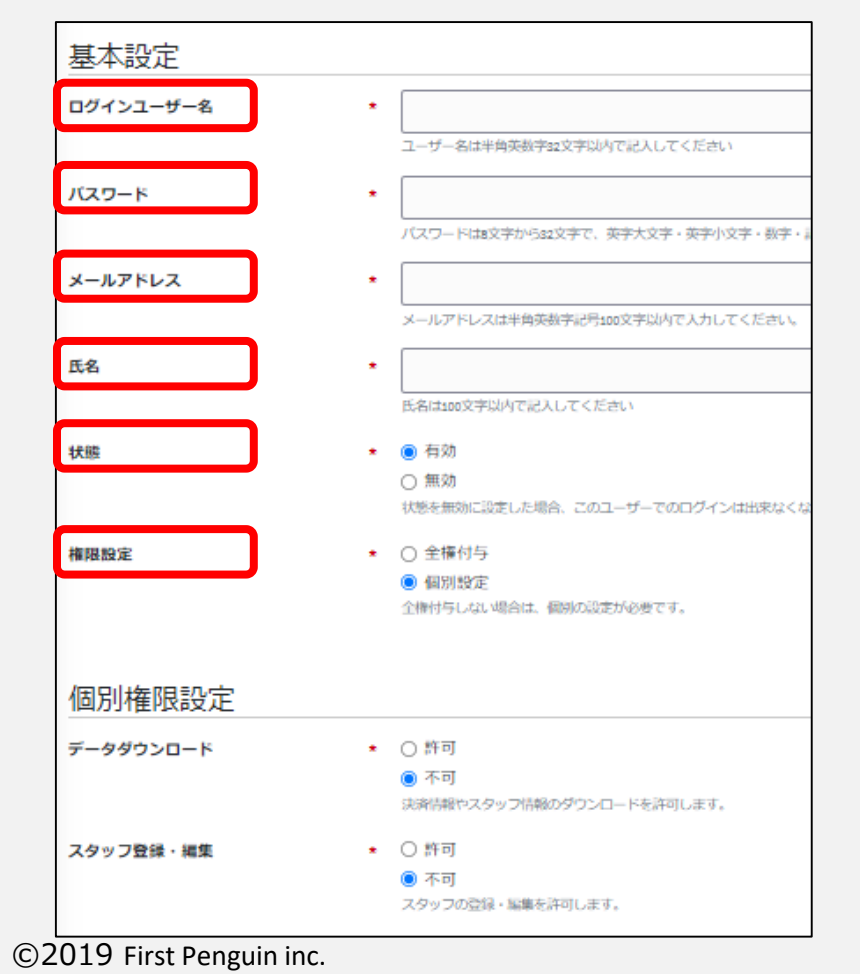

・「ログインユーザー名」 管理画面ログイン時のユーザー名となります。 半角英数字32文字以内で記入してください。

・「パスワード」 管理画面ログイン時のパスワードとなります。 パスワードは8文字から32文字で、 英字大文字・英字小文字・数字・記号を それぞれ含む必要があります。

・「状態」 ログインの有効・無効を選択できます。

・「権限設定」 スタッフごとの権限の設定が可能です。 個別設定の場合は、個別権限設定も行ってください。

・「保存する」ボタンを押します。

17

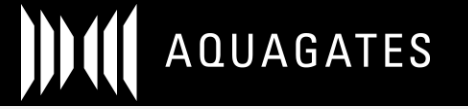

#### ログインスタッフの管理

設定の「スタッフ検索」よりAQUAGATES管理画面ログイン情報や権限をスタッフごとに確認できます。

| ○ 日別集計        |   | ≡スタッフ検索 - 全件表示 |          |           |       |  |  |  |  |
|---------------|---|----------------|----------|-----------|-------|--|--|--|--|
| ○ 月別集計        |   | 全2件            | 全2件      |           |       |  |  |  |  |
| 報告書管理         | ~ | \$ 加盟          | 盟店スタッフID | ログインユーザー名 | 氏名    |  |  |  |  |
| ○ 支払い明細書      |   | <b>O</b> 00    | O0472    | AQUAGATES | 代々木部長 |  |  |  |  |
| <b>本</b> 8 設定 | ~ | 🗹 編            | 集        |           |       |  |  |  |  |
| ○ エラーコード一覧    |   | <b>()</b> 00   | 470      | keiri     | 経理部   |  |  |  |  |
| ○ スタッフ検索      |   | ☑ 編            | 集        |           |       |  |  |  |  |
| ○ スタッフ登録      |   | 4              |          |           |       |  |  |  |  |
|               |   | 全2件            |          |           |       |  |  |  |  |

登録が完了したスタッフ情報や権限は「編集」より変更が行えます。

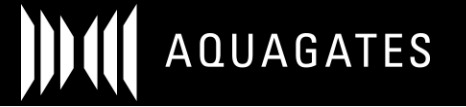

### サイト追加申請

#### その他に「サイト追加申請」のメニューがございます。 追加で新規サービス、新規コンテンツの審査依頼をご希望の場合はこちらから申請してください。

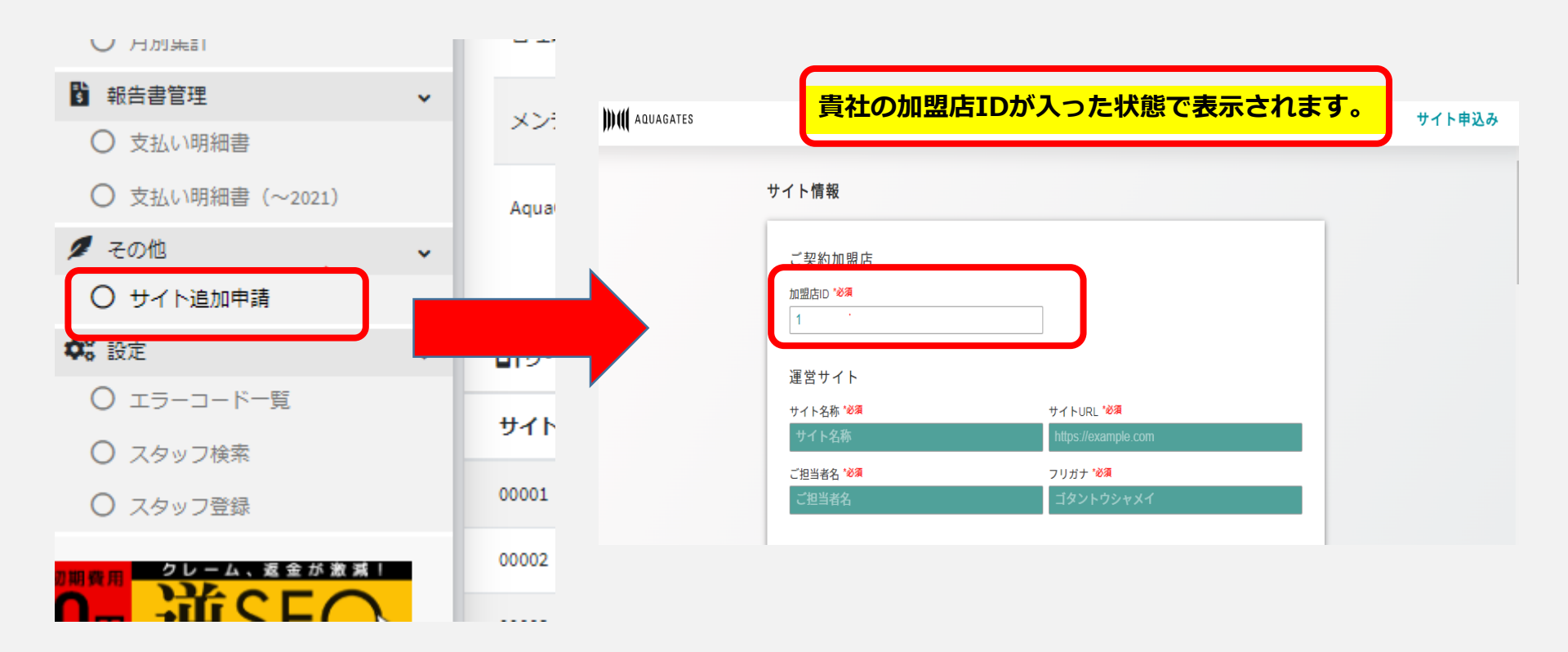

画面の必要事項を入力頂き、申請頂けましたら審査に進みます。

※サイト追加の場合、契約時の月額費用が1サイトごとに追加で発生致します。

#### 決済完了後のサンキューページへの遷移設定

| 決済完了ページ                  | 決済が完了しました。  |
|--------------------------|-------------|
| ご利用ありがとうございました。以下の決済が完了( | いたしました。     |
| 購入情報                     |             |
| ご利用サイト:                  | AQUAGATES   |
| ご利用金額:                   | ¥ 1,000     |
| ご購入商品:                   | AQUAGATES   |
|                          | ~ 本本語ノイギート・ |
| 1                        |             |

お客様のクレジットカードのご利用明細書には [ecpayEP 05038189418]

と記載されますのでお間違いの無いようご確認をお願い致します。

決済確定メール

### 決済完了後の決済完了メールのカスタマイズ

### 遷移させたいURLに 設定が可能です。

### 文章のカスタマイズが 可能です。

上記2つの設定は、当社での設定が必要ですので、ご希望の場合、担当営業またはメールにてご連絡ください。 sales@aqua-gates.com

©2019 First Penguin inc.

AQUAGATES